# 新版CHT Wi-Fi 認證網頁 登入使用說明

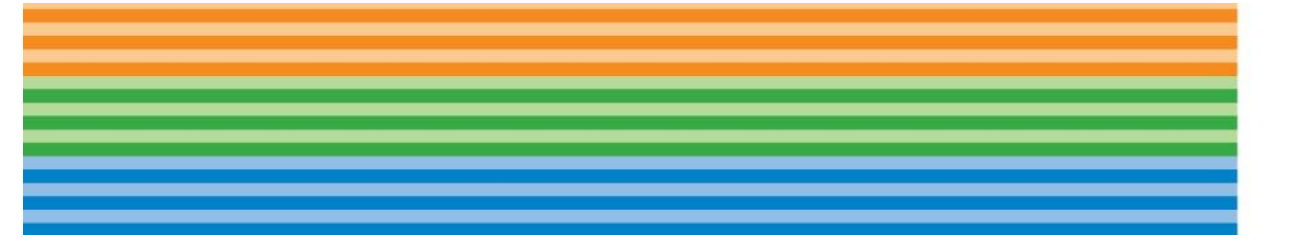

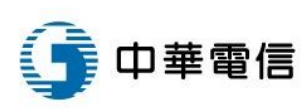

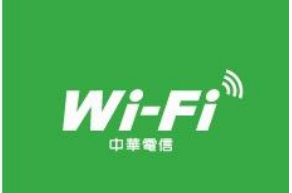

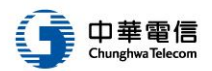

#### 一、設定Wi-Fi連線:

請於CHT Wi-Fi熱點環境下,在您的連網裝置(如:平板、智慧型手機等)找到 "設定"功能頁面,開啟Wi-Fi上網後,點選 "CHT Wi-Fi(HiNet)"的網路名稱。

| 設定頁面                   |                                         | ·Fi        | 點選 CHT Wi-Fi                         | (HiNet)        |
|------------------------|-----------------------------------------|------------|--------------------------------------|----------------|
|                        | 設定                                      | 3          |                                      |                |
| 記息 行事暦 照片 相機           |                                         |            | Wi-Fi                                |                |
|                        | 発航模式                                    | $\bigcirc$ | <ul> <li>CHT Wi-Fi(HiNet)</li> </ul> | <b>२</b> (i)   |
| 天氣 時鐘 地圖 影片            | Wi-Fi                                   | 關閉 >       | 選擇網路…                                |                |
|                        | * 藍牙                                    | 關閉 >       | APTG Wi-Fi                           | <b>२</b> (i)   |
| 備忘錄 提醒事項 股市 Game Cente | (1) 行動網路                                | >          | CHT Wi-Fi Auto                       | <b>₽</b> 중 (j) |
|                        | 個人熱點                                    | 關閉 >       |                                      |                |
| App Store Passbook     | 電信業者                                    | 中華電信 >     |                                      |                |
|                        | 「「「「「「」「」「「」」「「」」「「」」「」」「「」」「」」「」」「」」「」 |            |                                      |                |
| が<br>指南針<br>設定         | 世 通知中心                                  |            |                                      |                |
|                        |                                         |            |                                      |                |
| 電話 郵件 Safari 音樂        | 2 辺愛侠ス                                  | 2          |                                      |                |
| ※以上畫面之作業系統為iOS7        | · 實際情況將會依據裝置                            | 的不同而有所差異   | 旲                                    | 2              |

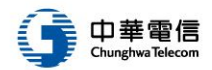

### 二、登入Wi-Fi:

選擇 CHT Wi-Fi(HiNet) 之後,網頁將會自動導到認證頁面,請點擊 "登入Wi-Fi 請點我"的按鈕以進入下一個步驟。

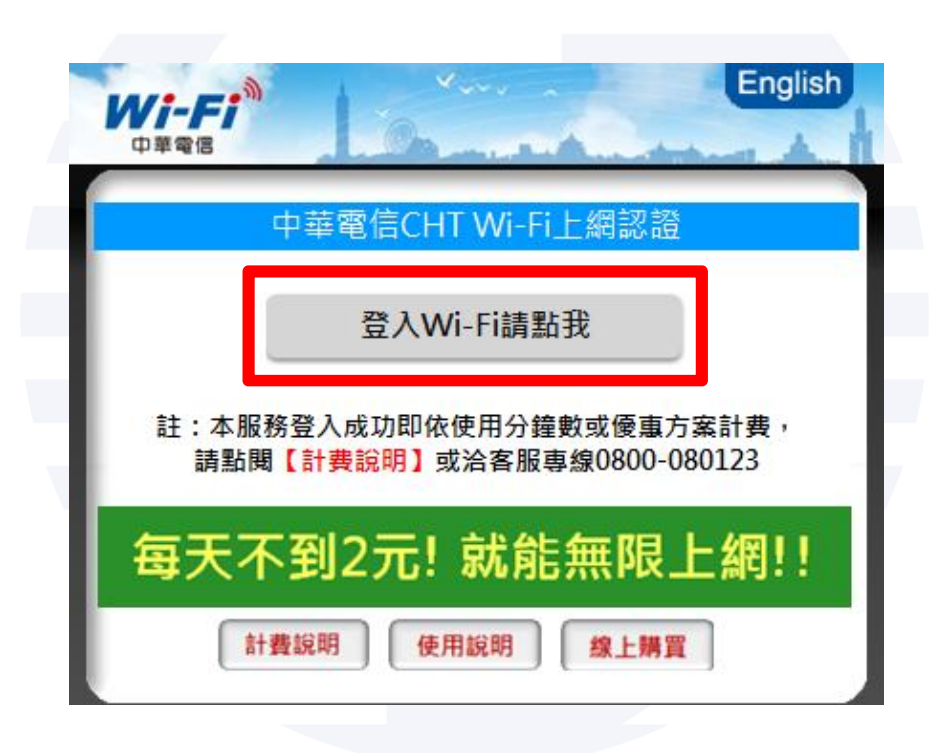

※以上頁面只有部分連網裝置(如:平板、智慧型手機等)會顯示,筆記型電腦則無以上頁面

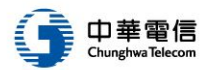

# 三、中華電信提供用戶多元方式登入CHT Wi-Fi,種類如下所述:

| A. 中華電信門號<br>B. HiNet |        |  |
|-----------------------|--------|--|
| C. 預付卡                |        |  |
| D. 漫遊                 |        |  |
| E. CHT會員              |        |  |
| F. 簡訊認證               |        |  |
|                       |        |  |
|                       |        |  |
| (各項登入方式將於後續一          | 一詳細說明) |  |
|                       |        |  |
|                       |        |  |

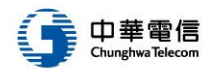

#### A. 中華行動門號用戶:

選擇上網身分: "中華行動門號", 並於輸入"中華行動門號"與"emome密碼" 後,再點擊"登入"按鈕即可。

| *中華行動門號:       0988123456         *emome密碼:       ************************************                                                                                   | *中華行動門號: *emome密碼:           | 0988123456                        |
|----------------------------------------------------------------------------------------------------|------------------------------|-----------------------------------|
| *emome密碼:          註:請輸入中華行動門號及emome網站登入密碼。       ?忘記密碼 □記住帳號密码         ③       登入         3       登入         註:本服務登入成功即依使用分鐘數或優惠方案計費,請點閱       [計費說明] 或治客服專線0800-080123 | *emome密碼:                    |                                   |
| 註:請輸入中華行動門號及emome網站登入密碼。<br>② 忘記密碼 □記住帳號密码<br>③ 登入<br>註:本服務登入成功即依使用分鐘數或優惠方案計費,請點閱<br>【計費說明】或洽客服專線0800-080123                                                             |                              |                                   |
| 註:本服務登入成功即依使用分鐘數或優惠方案計費,請點閱<br>【計費說明】或洽客服專線0800-080123                                                                                                    | 3                            | 登入                                |
|                                                                                                    | 註:本服務登入成功即依使<br>【計費説明】或治客服専編 | 明分鐘數或優惠方案計費 , 請點閱<br>80800-080123 |

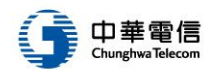

## B. HiNet用戶:

選擇上網身分: "HiNet", 並於輸入 "HN號碼" 與 "HN密碼"後, 再點擊 "登入"按鈕即可。

| 中華電信CH                         | IT Wi-Fi上網認證                                              |
|--------------------------------|-----------------------------------------------------------|
| (1)                            | • HiNet                                                   |
| *請選擇上網身分:                      | <ul> <li>○ 漫遊</li> <li>○ CHT會員</li> <li>○ 簡訊認證</li> </ul> |
| •用戶識別碼(HN):                    | 87654321                                                  |
| ·用戶密碼                          |                                                           |
| 註:請輸入HN後8位數字及預                 | 設用戶密碼(或自訂密碼)。                                             |
|                                | ?忘記密碼 □記住帳號密码                                             |
| 3                              | 登入                                                        |
| 註:本服務登入成功即依使月<br>【計費說明】或治客服專線( | 用分鐘數或優惠方案計費,請點閱<br>0800-080123                            |
| والمساريخ والمتحسب مستح        |                                                           |

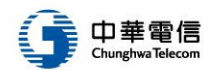

### C. 預付卡用戶:

選擇上網身分: "預付卡", 並於輸入"預付卡號碼"與"預付卡密碼"後, 再 點擊"登入"按鈕即可。

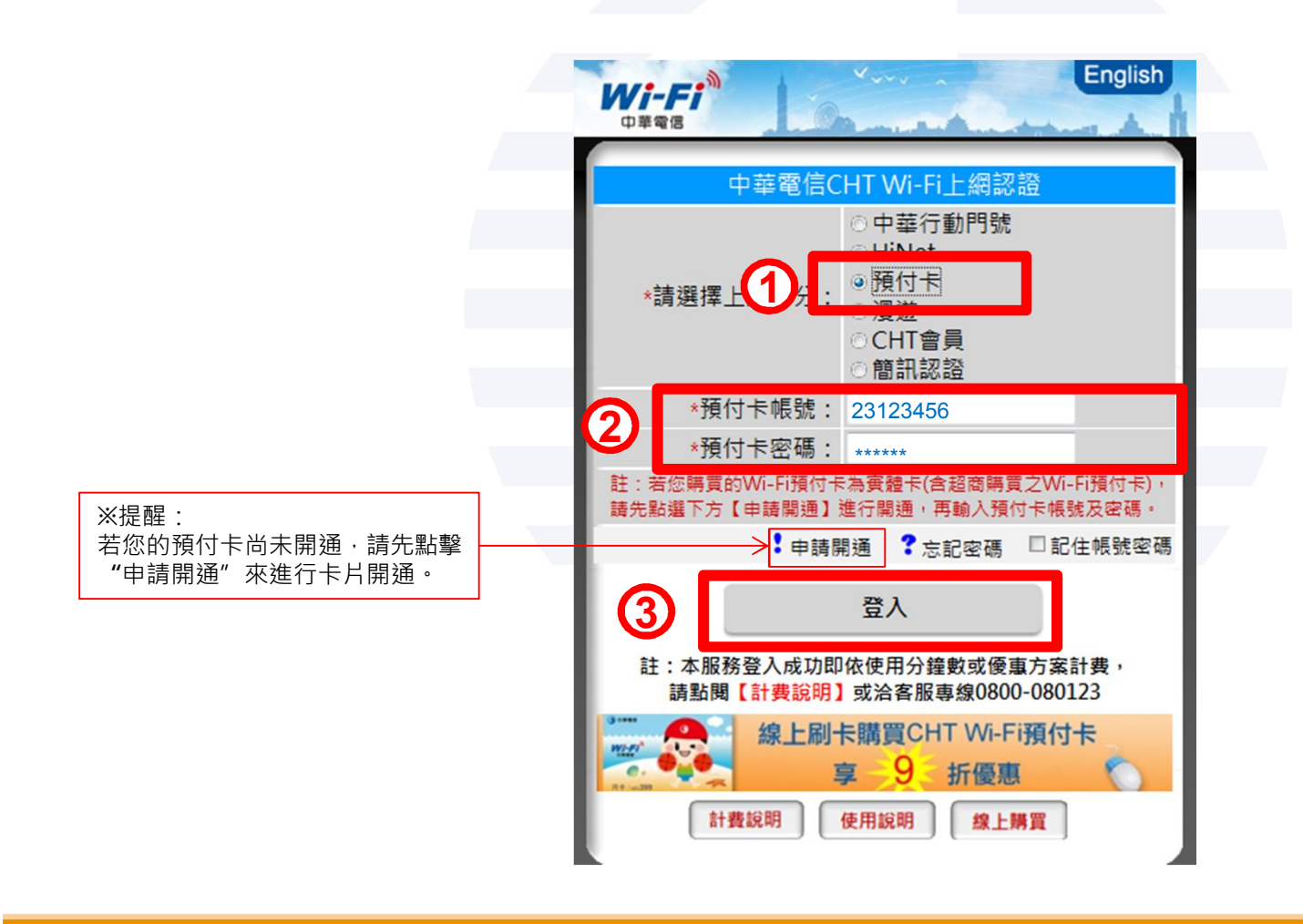

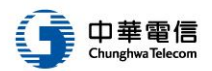

# D-1. 漫遊用戶(國內企業客戶→以So-net用戶為例):

選擇上網身分: "漫遊",再選擇漫遊服務提供者: "So-net用戶", 永統將會自動轉導至So-net的登入頁面,分別輸入帳號與密碼,點擊 "登入"按鈕即可。

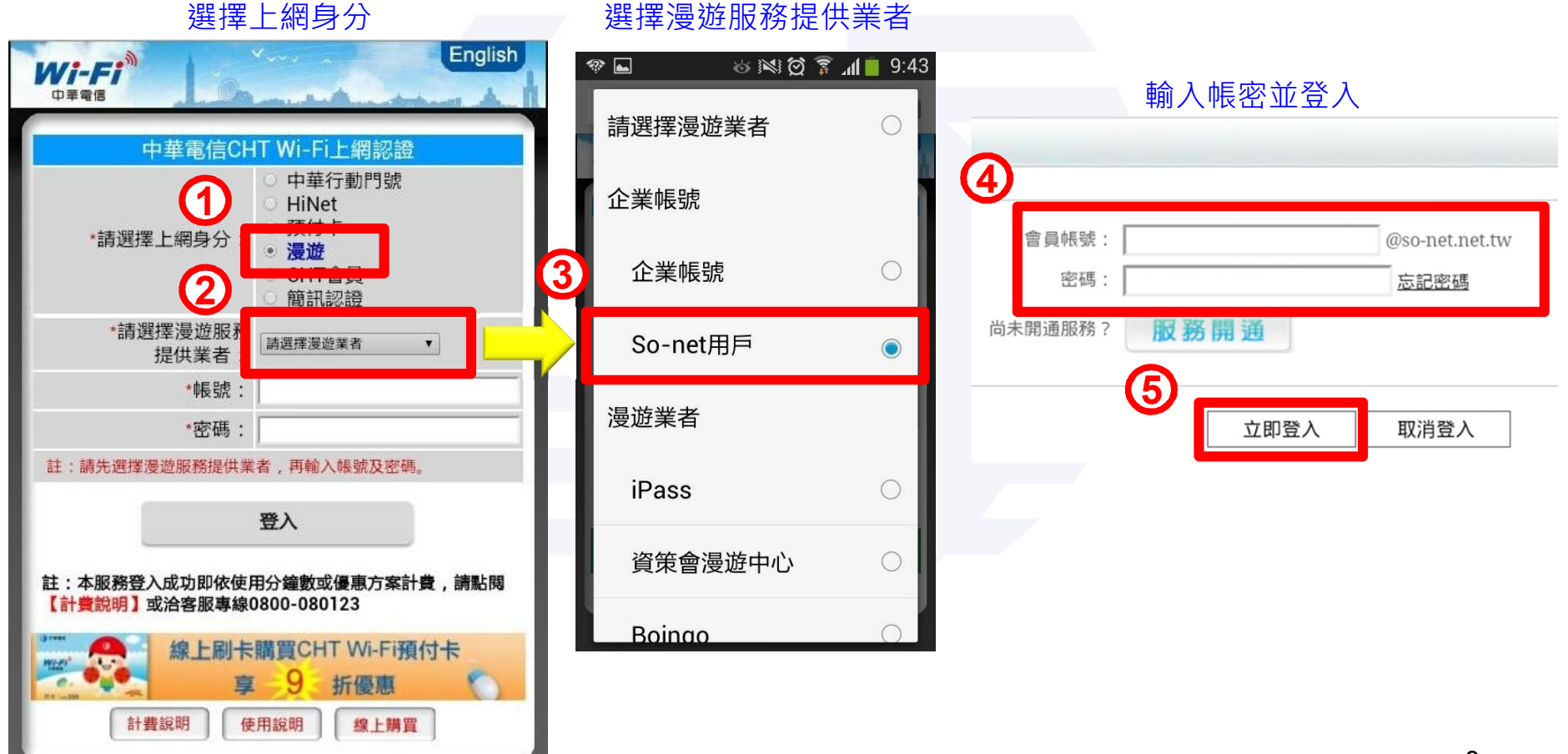

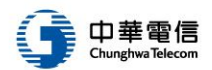

#### D-2. 漫遊用戶(國際漫遊業者→以iPass為例):

選擇上網身分: "漫遊",並選擇漫遊服務提供者: "iPass",輸入帳號與密碼, 再點擊 "登入"按鈕即可。

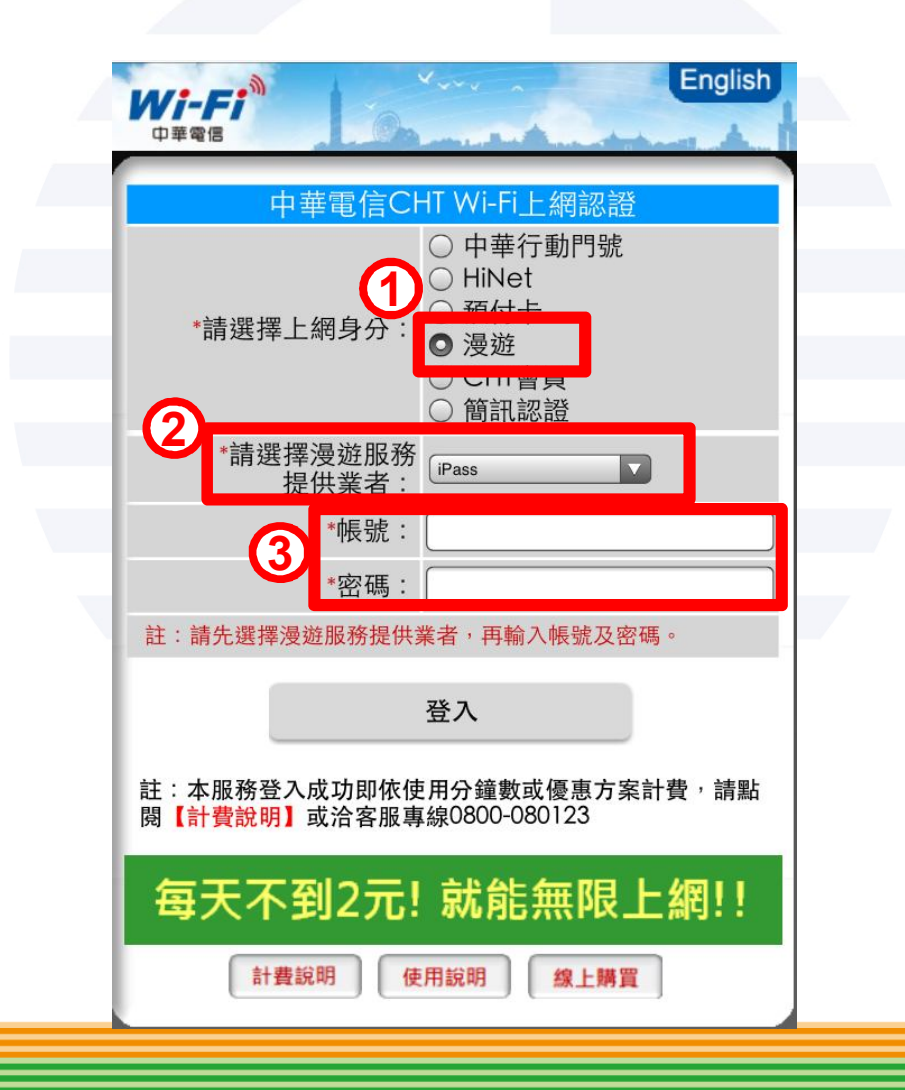

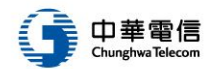

## E. CHT會員用戶:

選擇上網身分: "CHT會員",並於輸入 "CHT會員帳號"與 "CHT會員密碼" 後,再點擊 "登入"按鈕即可。

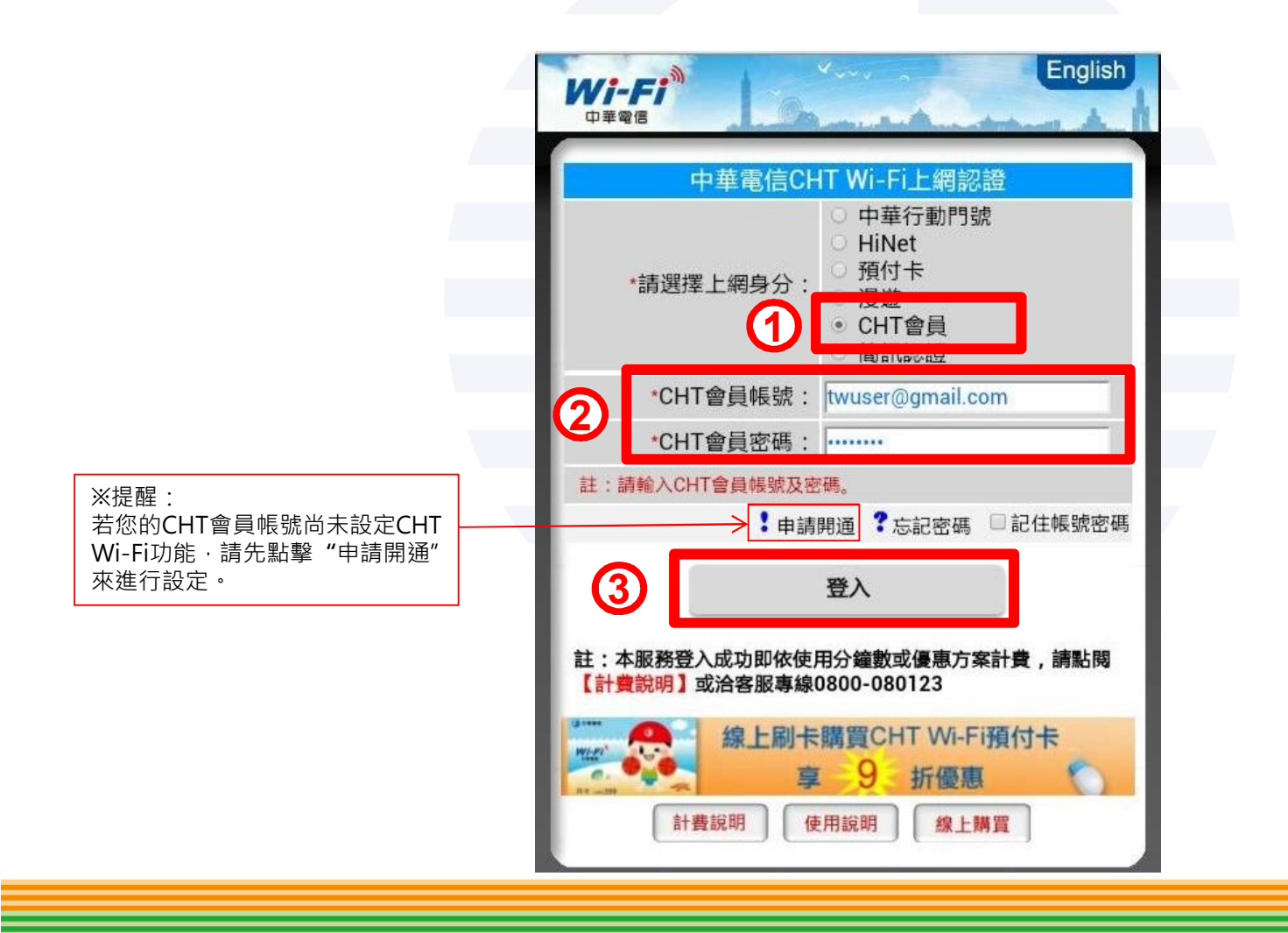

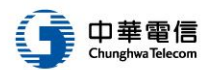

11

### F. 簡訊認證用戶:

選擇上網身分: "簡訊認證",並先以您的中華行動門號免費直撥「\*123\*11#」 取得簡訊認證碼後,輸入"中華行動門號"與"簡訊認證碼",再按"登入"按 鈕即可。

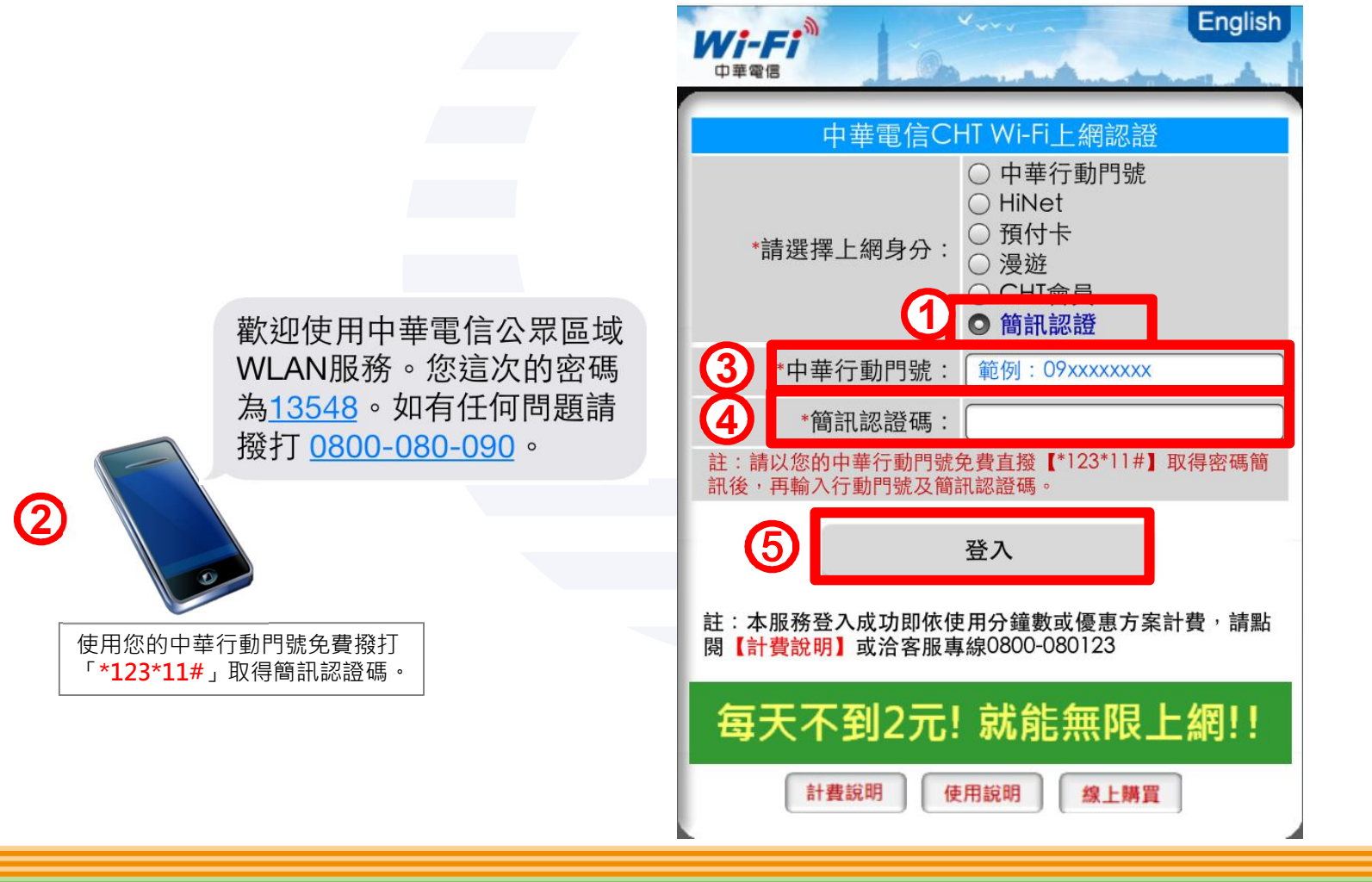